1

# Course Leaf Curriculum Management (CIM)

August 22, 2017 Barbara Hegel and Colleen McKenna

## Who to Contact

| Questions/Issues                                                                                              | Who to contact                                                                                               |
|----------------------------------------------------------------------------------------------------|----------------------------------------------------------------------------------------------------|
| Which form to use<br>How to fill out forms<br>What various form fields mean<br>General help filling out forms | Your department's Curriculum Committee<br>Representative (see UGCC Web site for a list<br>of undergrad reps) |
| Functionality questions and troubleshooting                                                                   | Barbara Hegel or Colleen McKenna                                                                             |
| Access to CIM (if you are unable to log in)                                                                   | Barbara Hegel                                                                                                |
|                                                                                                    |                                                                                                    |
| 3                                                                                                    |                                                                                                    |

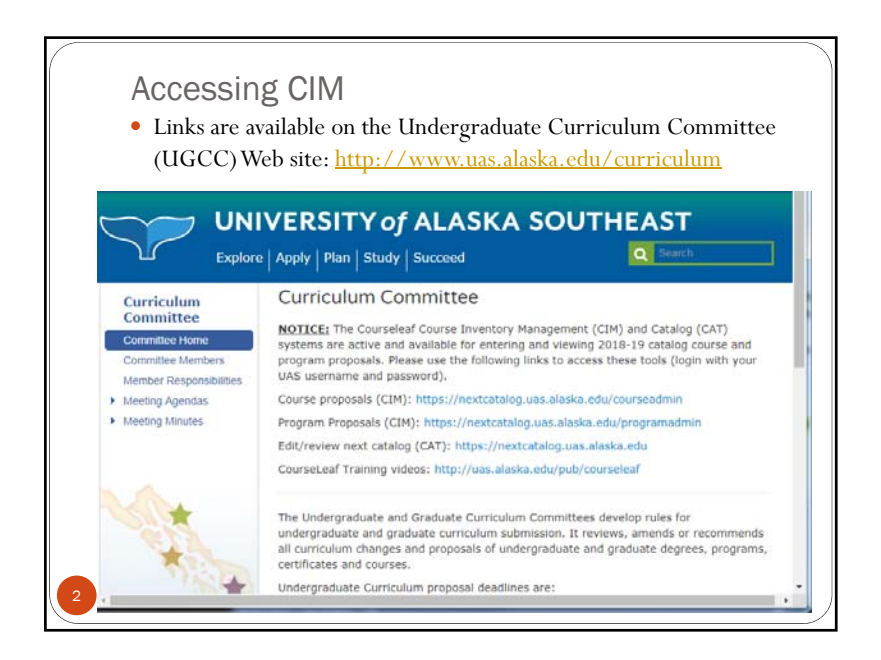

| • C | ctober 1<br>for consideration for the 2018, 19 extelor |
|-----|--------------------------------------------------------|
| •   | approved proposals become active in summer 2018        |
| • N | larch 1                                                |
| •   | for consideration for the 2019-20 catalog              |
| •   | approved proposals become active in summer 2019        |
| • D | eadlines are also posted on UGCC Web site              |

| v Course<br>Existing Courses                                                                                                    |                                                                                                    |
|----------------------------------------------------------------------------------------------------|----------------------------------------------------------------------------------------------------|
| Existing Courses                                                                                                    |                                                                                                    |
|                                                                                                    |                                                                                                    |
| ITY OF ALASKA SOUTHEAST                                                                                                    |                                                                                                    |
| agement<br>Lool. For example, MAIN* will find everything that starts with "MAIN", "Healthin<br>at contarm WAIN". The youters assoches the Canara Colo, Title, Workflow rites<br>and indegrave two and indegrave two assoches the Canara Colo, Title, Workflow rites | i everything that<br>a and CIM Status.                                                                                                    |
| ( Investor - OR - President Des Encore - QAD) 5                                                                                                    | tearches                                                                                                    |
| Buthes                                                                                                    | Mater                                                                                                    |
|                                                                                                    | N (act. for example, NAIN" with the enoughing that Jank with "MAIN", "Health<br>the courses" MAIN". This years man che the Course Cale. Thes, Monthen an<br>work despite to an. |

| - · ·                                       | 1 1 1 1.                             | 6                     |        |   |
|---------------------------------------------|--------------------------------------|-----------------------|--------|---|
| <ul> <li>Arrows 1</li> </ul>                | ndicate a drop down list             | of options            |        |   |
| <ul> <li>For camp</li> </ul>                | ous you can select one, t            | wo or all three.      |        |   |
|                                             | 94                                   |                       |        |   |
| Program M                                   | anagement                            |                       |        |   |
|                                             |                                      |                       |        |   |
| lew Program Pr                              | oposal                               |                       |        |   |
| Contact(s) 😡                                | Name                                 | Phone                 | E-mail | 0 |
|                                             |                                      |                       |        | ] |
| Effective Catalog                           | Select                               | Farget Admission Date | ielect |   |
| Department                                  | Select                               | -                     |        |   |
|                                             | Select College                       | •                     |        |   |
| College                                     |                                      | -                     |        |   |
| College<br>Proposal Type                    | Undergraduate                        |                       |        |   |
| College<br>Proposal Type<br>Credential Type | Undergraduate Select Credential Type |                       |        |   |

| Propos                                                                                                    | ing a New Program                                                                                                    |                                                                    |
|----------------------------------------------------------------------------------------------------|----------------------------------------------------------------------------------------------------|--------------------------------------------------------------------|
| Curriculum<br>Committee<br>Committee Home<br>Committee Members<br>Member Responsibilities<br>Meeting Agendas<br>Meeting Minutes | Curriculum Committee NOTICE: The Courseleaf Course Inventory Management (CIM) and Catalog (CA systems are active and available for entering and viewing 2018-19 catalog cour program proposals. Please use the following links to access these tools (login wi UAS username and password). Course proposals (CIM): https://nextcatalog.uas.alaska.edu/courseadmin Program Proposals (CIM): https://nextcatalog.uas.alaska.edu/courseadmin Edit/review next catalog (CAT): https://nextcatalog.uas.alaska.edu Coursel eaf Training videos: http://uas.alaska.edu/courseaf | T)<br>se and<br>th your                                            |
|                                                                                                    | Program Management Search, edt, add, and deactivate program. Use an asteriak (*) in the search bits as a will cost, for example, MX11* will find everything that starts with "W ends with TMNT", and YMMT" everything that costains "MX11*" the system searches the Program Code, Title, Quark Searches provides a list of predefined reach categories to use.                                                                                                    | Hel<br>314", "MATH everything that<br>Workflow step and CIM Status |
|                                                                                                    | Simitch - OB - Propose New Program                                                                                                    | Quick Searches                                                     |
|                                                                                                    | Business Administration B.D.A.                                                                                                    | Edited                                                             |
|                                                                                                    |                                                                                                    |                                                                    |
|                                                                                                    | Buaness Administration, A.A.S.                                                                                                    | Edited                                                             |

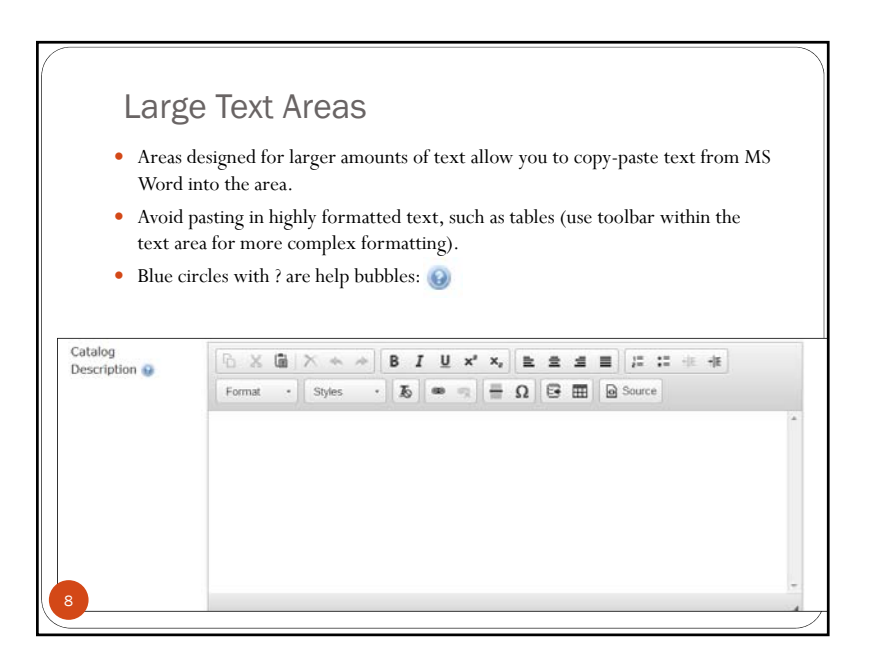

|          |                                                                         |                                                                                                    | -                                                                                                    |
|----------|-------------------------------------------------------------------------|----------------------------------------------------------------------------------------------------|----------------------------------------------------------------------------------------------------|
| gΡ       | rogram Outcom                                                           | es                                                                                                    |                                                                                                    |
| er on    | e program outcome (and                                                  | d its assessment) per te                                                                                      | xt box                                                                                                    |
| the g    | green (+) to add boxes                                                  |                                                                                                    |                                                                                                    |
| the 1    | red (x) to delete boxes                                                 | 8                                                                                                    |                                                                                                    |
|          |                                                                         |                                                                                                    |                                                                                                    |
|          | Program Outcome                                                         | Outcome Assessme                                                                                              | ent 😳                                                                                                    |
| 1        |                                                                         |                                                                                                    |                                                                                                    |
|          |                                                                         |                                                                                                    |                                                                                                    |
| _        |                                                                         |                                                                                                    |                                                                                                    |
|          | Program Outcome                                                         | Outcome Assessment                                                                                            | 0                                                                                                    |
| 1        | Benefits the surrous of hotes also as a                                 |                                                                                                    |                                                                                                    |
| <u>^</u> | Describe the purpose or batman's cape                                   | Portfolio                                                                                                    | de <b>v</b>                                                                                                    |
| 2        | Analyze the effect of current events<br>on superhero performance around | Portfolio Capstone simulation                                                                                 |                                                                                                    |
|          | g P<br>er on<br>the s<br>the r                                          | g Program Outcome<br>er one program outcome (and<br>the green (+) to add boxes<br>the red (x) to delete boxes | g Program Outcomes<br>er one program outcome (and its assessment) per ter<br>the green (+) to add boxes<br>the red (x) to delete boxes<br>Program Outcome Outcome Assessment |

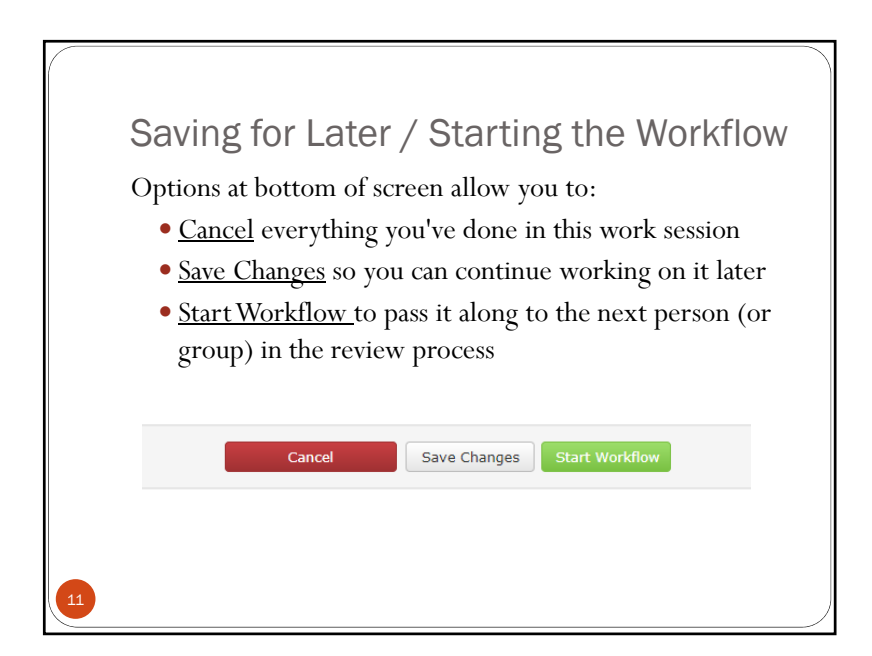

## Attaching Files

- Bottom of form has links to upload attachments, such as PAR form or supplemental files.
- Link to a blank BOR PAR form is in the help bubble
- Adobe Flash 10 required to upload files

| Upload Board of<br>Regents' Program<br>Action Request<br>Form 😥 | Attach PAR Form<br>Uploading files requires <u>Adobe Flash 10</u> . If you are required to attach files to<br>this request, you will not be able to submit the request. | Uploaded Files:<br>Files To Be Uploaded: |
|-----------------------------------------------------------------|----------------------------------------------------------------------------------------------------|------------------------------------------|
| Additional<br>Information                                       |                                                                                                    |                                          |
| Supplemental<br>Documentation                                   | Attach File(s)<br>Uploading files requires <u>Adobe Flash 10</u> . If you are required to attach files to<br>this request, you will not be able to submit the request.  | Uploaded Files:<br>Files To Be Uploaded: |
|                                                                 | this request, you will not be able to submit the request.                                                                                                    | Files To Be Uploaded:                    |

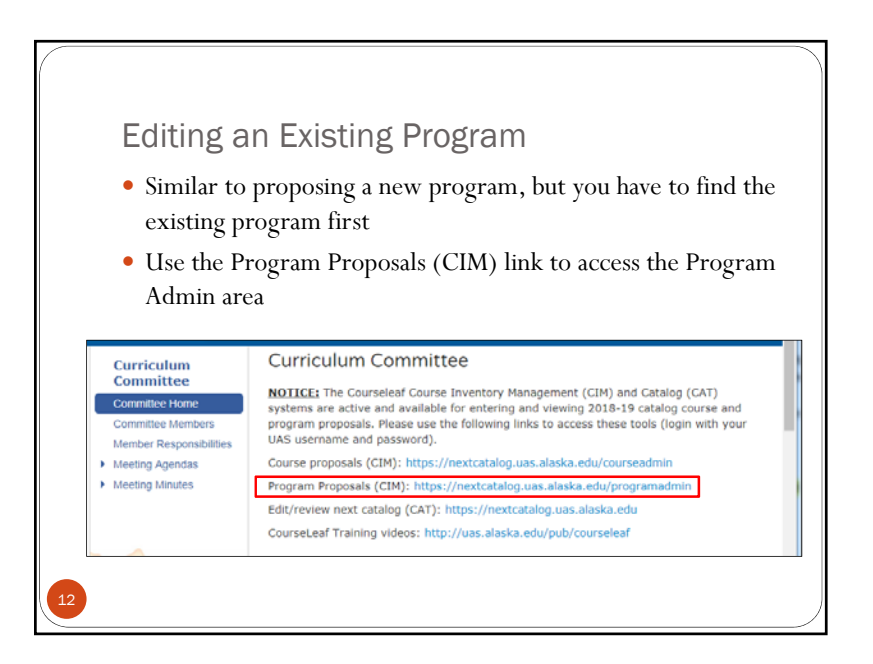

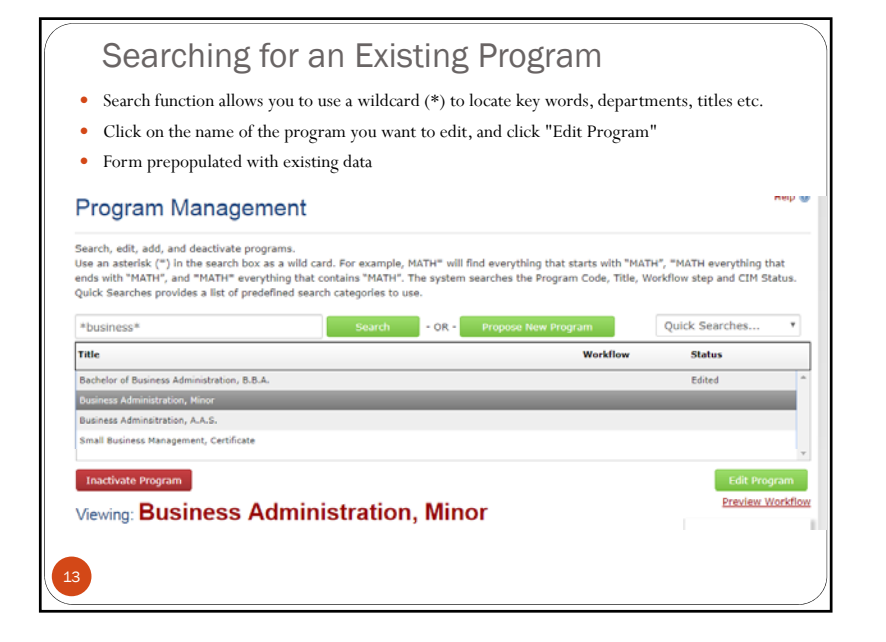

## Adding a New Course

- CIM form functionalities, searching, etc. are similar to adding a new program this section will focus on the differences
- Use the Course Proposals (CIM) link to access the Course Admin area

| Committee Home<br>Committee Members<br>Member Responsibilities | NOTICE: The Courseleaf Course Inventory Management (CIM) and Catalog (CAT)<br>systems are active and available for entering and viewing 2018-19 catalog course and<br>program proposals. Please use the following links to access these tools (login with your<br>UAS username and password). |
|----------------------------------------------------------------|----------------------------------------------------------------------------------------------------|
| Meeting Agendas     Meeting Minutes                            | Course proposals (CIM): https://nextcatalog.uas.alaska.edu/courseadmin<br>Program Proposals (CIM): https://nextcatalog.uas.alaska.edu/programadmin<br>Edit/review next catalog (CAT): https://nextcatalog.uas.alaska.edu<br>CourseLeaf Training videos: http://uas.alaska.edu/pub/courseleaf  |
|                                                                |                                                                                                    |
|                                                                |                                                                                                    |

#### Adding a New Course

- Proposer's name and contact info goes at the top
- The category you choose determines the workflow and fields that will display
- Category C option is not available when entering a new course, as new courses cannot be category C
- Remember to use the help bubbles if you're not sure how to complete a field

| New Course Pro         | posal                  |       |        |   |
|------------------------|------------------------|-------|--------|---|
| Contact(s) 👀           | Name                   | Phone | E-mail | ٥ |
|                        |                        |       |        | 8 |
| Proposal<br>Category 🤢 | Category A Category B  |       |        |   |
| Effective Term         | Select •               |       |        |   |
| Course Subject 🥹       | Select   Course Number |       |        |   |
| Department 🤢           | Select Department      | •     |        |   |
| ollege                 | Select College         |       |        |   |

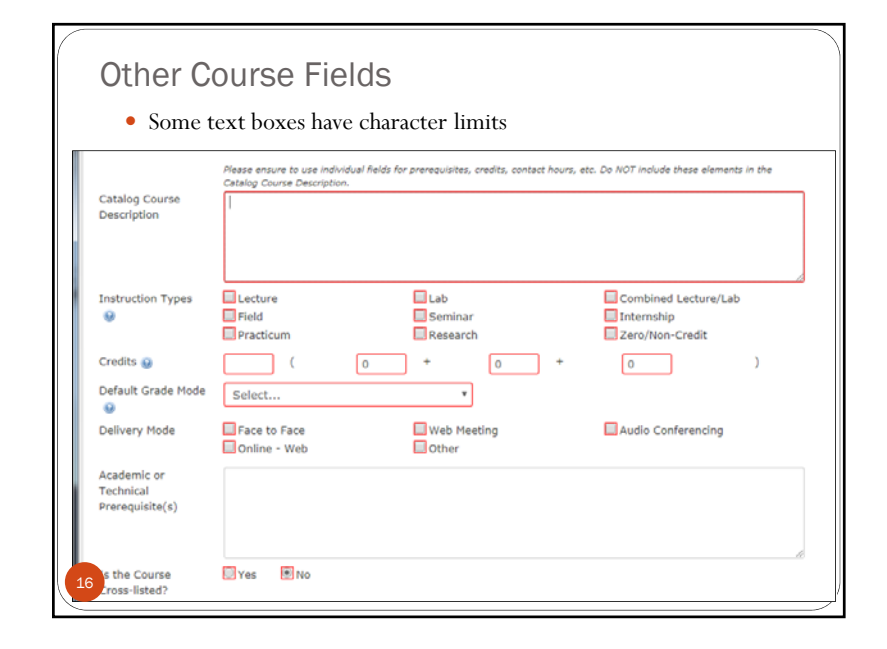

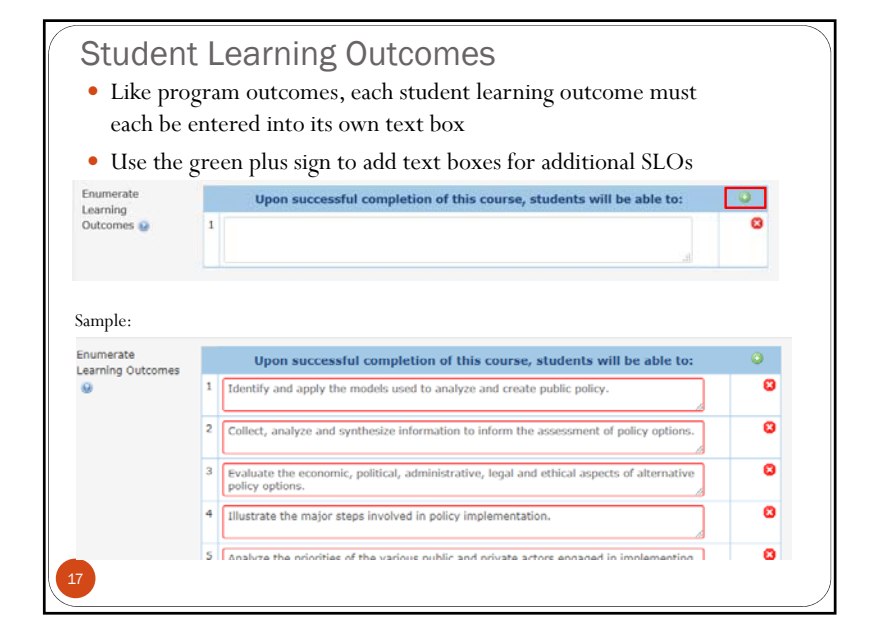

#### Attachments

• Course syllabus <u>must</u> be attached to a new course proposal (although CIM is not yet requiring it). New courses will not be reviewed without a syllabus.

| Attach Course<br>Syllabus   | Attach Syllabus     | Uploaded Files:       |
|-----------------------------|---------------------|-----------------------|
|                             |                     | Files To Be Uploaded: |
| Supporting<br>Documentation | Attach File(s)      | Uploaded Files:       |
|                             |                     | Files To Be Uploaded: |
| Additional<br>Information   |                     |                       |
|                             | Cancel Save Changes | start Workflow        |
|                             |                     |                       |

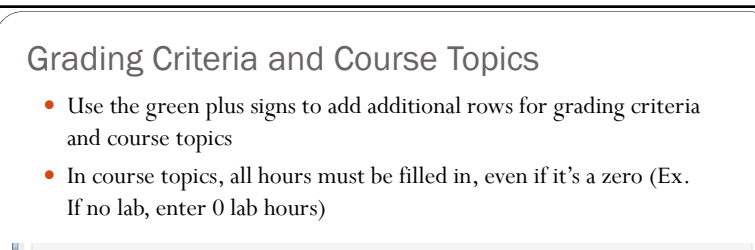

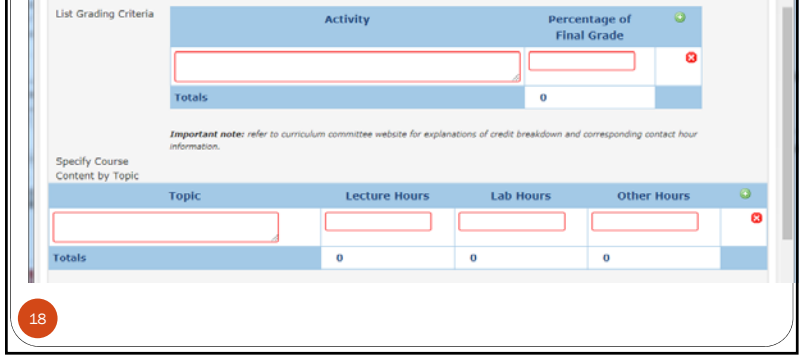

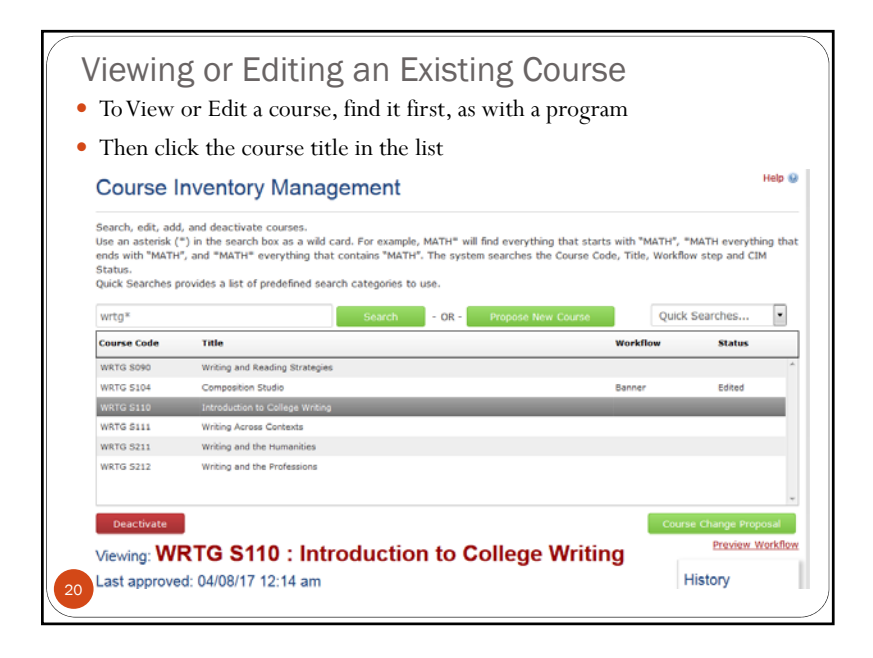

| <ul> <li>From the nex</li> <li>Note: if fields w</li> </ul> | nere, you can b<br>t few slides)<br>f the course wa<br>rill not be popu | orowse through<br>asn't originally<br>ilated, such as | n the course inform<br>submitted in CIM,<br>SLOs | ation<br>cert | n (see<br>tain                                             |
|-------------------------------------------------------------|-------------------------------------------------------------------------|-------------------------------------------------------|--------------------------------------------------|---------------|------------------------------------------------------------|
| Deactivate                                                  |                                                                         |                                                       |                                                  | Co            | urse Change Proposal                                       |
| Last approved: 0                                            | 04/08/17 12:14 am<br>17 1:30 pm                                         | outconto                                              | onege whung                                      | -             | History<br>1. Apr 8, 2017 by<br>Barbara Hegel<br>(bahegel) |
| Catalog Pages<br>referencing this<br>course                 |                                                                         |                                                       |                                                  |               |                                                            |
| Contact(s)                                                  | Name                                                                    | Phone                                                 | E-mail                                           |               |                                                            |
|                                                             | Math Trafton                                                            | 747-7723                                              | mmtraftonii@alaska.edu                           |               |                                                            |
|                                                             |                                                                         |                                                       |                                                  |               |                                                            |

| Enumerate Learning                 | Upon successful completion of this course, students will be able to: |                                     |                 |                              |                    |  |
|------------------------------------|----------------------------------------------------------------------|-------------------------------------|-----------------|------------------------------|--------------------|--|
| Outcomes                           | Critically interpret and evaluate their own and others' texts.       |                                     |                 |                              |                    |  |
|                                    | Apply appropriate read<br>academic essays.                           | ing processes to as                 | signed reading  | s and individualized researc | h for use in basic |  |
|                                    | Write brief academic e<br>texts to achieve speci                     | ssays shaped by ef<br>fic purposes. | fective writing | processes and appropriate    | ly supported by    |  |
| List Grading Criteria              | Activi                                                               | ty                                  |                 | Percentage of Final G        | rade               |  |
|                                    | Participation                                                        |                                     | 25              |                              |                    |  |
|                                    | Quizzes                                                              |                                     | 10              |                              |                    |  |
|                                    | Homework Assignments                                                 |                                     | 15              |                              |                    |  |
|                                    | Journal Entries                                                      |                                     | 10              |                              |                    |  |
|                                    | Essays 40                                                            |                                     |                 |                              |                    |  |
| Specify Course<br>Content by Topic | Торіс                                                                | Lectur                              | e Hours         | Lab Hours                    | Other Hours        |  |
| Essay Brainstorming a              | nd Drafting                                                          | 12                                  |                 | 0                            | 0                  |  |
| Essay Peer-Review                  |                                                                      | 10                                  |                 | 0                            | 0                  |  |
| Writing Exercises                  |                                                                      | 8                                   |                 | 0                            | 0                  |  |
| Essav Samples                      |                                                                      | 10                                  |                 | 0                            | 0                  |  |
| Essay Samples                      |                                                                      | 10                                  |                 | 0                            | 0                  |  |

| Long Title                                  | Introduction to College Writing                                                                                                    |                                           |                                             |                                           |                                             |                              |                                           |                                         |
|---------------------------------------------|----------------------------------------------------------------------------------------------------|-------------------------------------------|---------------------------------------------|-------------------------------------------|---------------------------------------------|------------------------------|-------------------------------------------|-----------------------------------------|
| Abbreviated Title                           | Intro to                                                                                                    | College W                                 | riting                                      |                                           |                                             |                              |                                           |                                         |
| Rationale for<br>Proposal                   | This change is mandated by the Board of Regents in order to achieve statewide alignment with GER and<br>ProEER composition courses across the entire UA system in the following categories: (1) course prefix,<br>(2) course number, (3) course title, (4) course description, and (5) course student learning outcomes.<br>WRTG S110 is equivalent to ENGL S110 (both 4 credits). Therefore, for the purpose of course<br>requirements, students who have taken ENGL S110 will be considered to have taken WRTG S110. |                                           |                                             |                                           |                                             |                              |                                           |                                         |
| Catalog Course<br>Description               | Prepare<br>critical<br>and edi                                                                                                    | s students<br>reading, an<br>ting to impr | for WRTG S<br>alysis, and i<br>ove clarity, | 111. Empha:<br>ntegration o<br>coherence, | sizes compos<br>f sources to<br>and purpose | sition of essa<br>enhance st | ays for academic v<br>udents' writing. Pr | writing. Includes<br>actice in revising |
| Instruction Types                           | Lecture                                                                                                    |                                           |                                             |                                           |                                             |                              |                                           |                                         |
| Credits                                     | 4                                                                                                    | (                                         | 4                                           | +                                         | 0                                           | +                            | 0                                         | )                                       |
| Default Grade Mode                          | Letter 0                                                                                                    | Grades with                               | Plus/Minus                                  |                                           |                                             |                              |                                           |                                         |
| Delivery Mode                               | Face to Face<br>Web Meeting                                                                                                    |                                           |                                             |                                           |                                             |                              |                                           |                                         |
| Academic or<br>Technical<br>Prerequisite(s) | WRTG S090 or ENGL S092 (C 2.00 or better) or placement test.                                                                                                    |                                           |                                             |                                           |                                             |                              |                                           |                                         |
| Is the Course<br>Cross-listed?              | No                                                                                                    |                                           |                                             |                                           |                                             |                              |                                           |                                         |

| Specify Course                                                                                                    |                                                             |                                                        |                                |                         |  |
|----------------------------------------------------------------------------------------------------|-------------------------------------------------------------|--------------------------------------------------------|--------------------------------|-------------------------|--|
| Topic                                                                                                    |                                                             | Lecture Hours                                          | Lab Hours                      | Other Hours             |  |
| issay Brainstorming and Draft                                                                                                    | ing 12                                                      |                                                        | 0                              | 0                       |  |
| issay Peer-Review                                                                                                    | 10                                                          |                                                        | 0                              | 0                       |  |
| Writing Exercises                                                                                                    | 8                                                           |                                                        | 0                              | 0                       |  |
| issay Samples                                                                                                    | 10                                                          |                                                        | 0                              | 0                       |  |
|                                                                                                    |                                                             |                                                        |                                | 0                       |  |
| Srammar and Mechanics<br>Identify Required Program<br>and Recommended Hacker<br>Texts and<br>Supplemental                                                                                                 | 10<br>m approved texts that add<br>or A Writer's Workshop b | dress college writing skills. I<br>y Bob Brannan, etc. | 0<br>For example, A Writer's R | 0<br>leference by Diana |  |
| Grammar and Mechanics<br>Identify Required Program<br>and Recommended Hacker<br>Taxts and<br>Supplemental<br>Materials<br>Additional<br>Resources Needed                                                  | 10<br>m approved texts that ad<br>or A Writer's Workshop b  | dress college writing skills. I<br>y Bob Brannan, etc. | 0<br>For example, A Writer's R | 0<br>Leference by Diana |  |
| Frammar and Mechanics<br>Identify Required<br>Ind Recommended<br>Hacker<br>Supplemental<br>Materials<br>Additional<br>Resources Needed<br>Is this a General<br>Sociation Course?                          | 10<br>m approved texts that add                             | dress college writing skills. I<br>y Bob Brannan, etc. | 0                              | 0<br>Jeference by Diana |  |
| Iranmar and Mechanics<br>Identify Required<br>and Recommended<br>Texts and<br>Supplemental<br>Materials<br>Additional<br>Resources Needed<br>Is this a General<br>Is this a General<br>Is Course Syllabus | 10<br>m approved texts that ad-<br>or A Writer's Workshop b | dress college writing skills.<br>y Bob Brannan, etc.   | 0<br>For example, A Writer's R | 0<br>eference by Diana  |  |

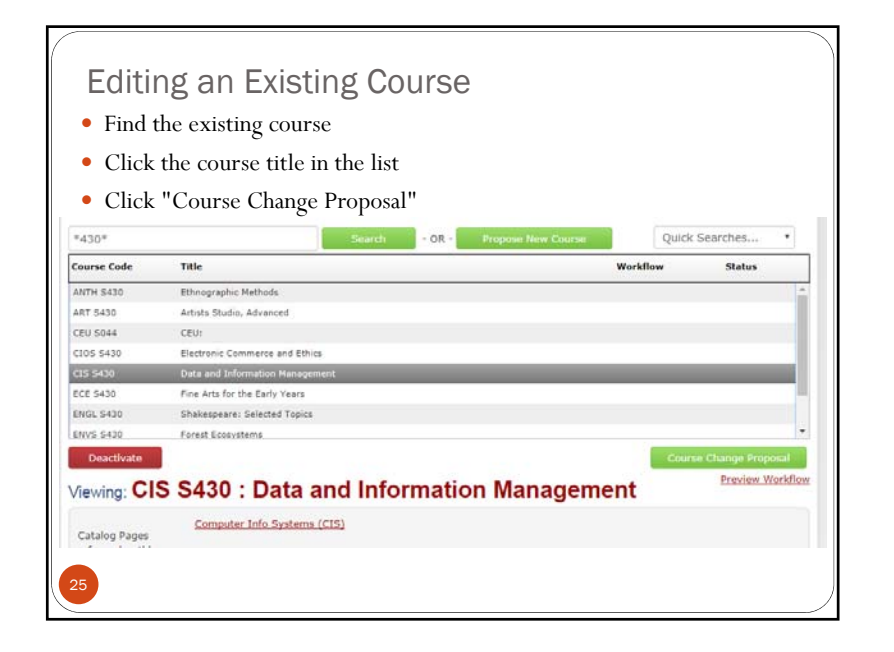

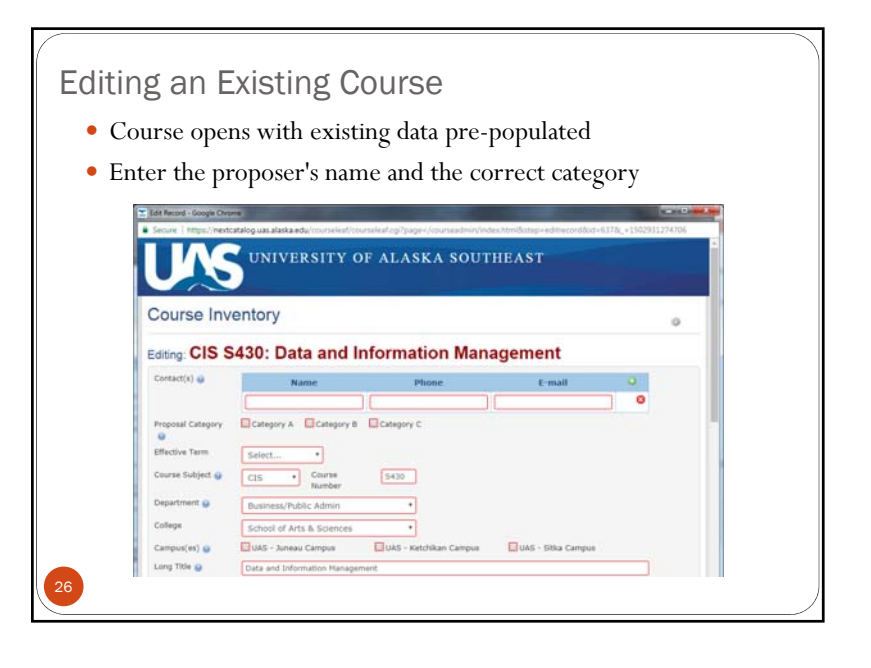

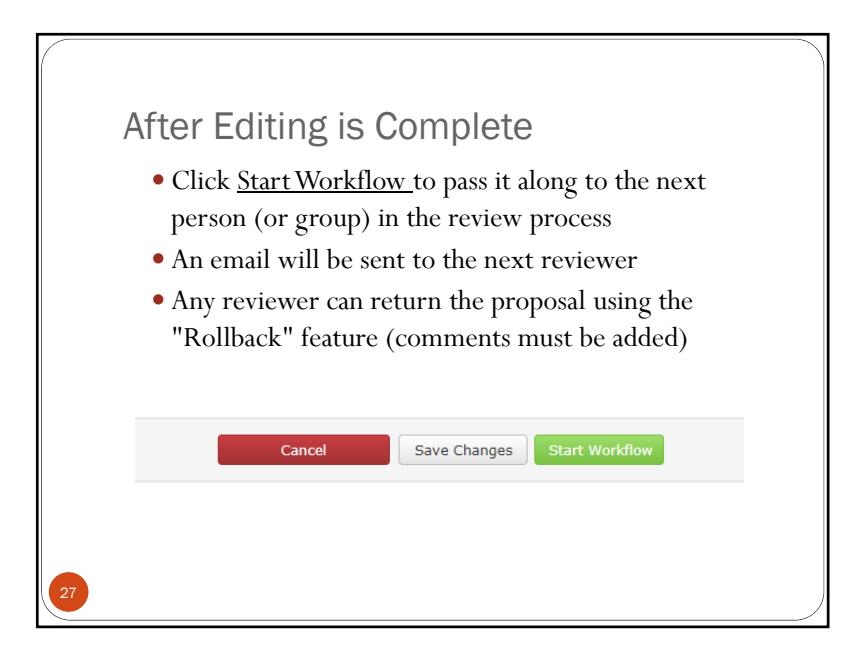

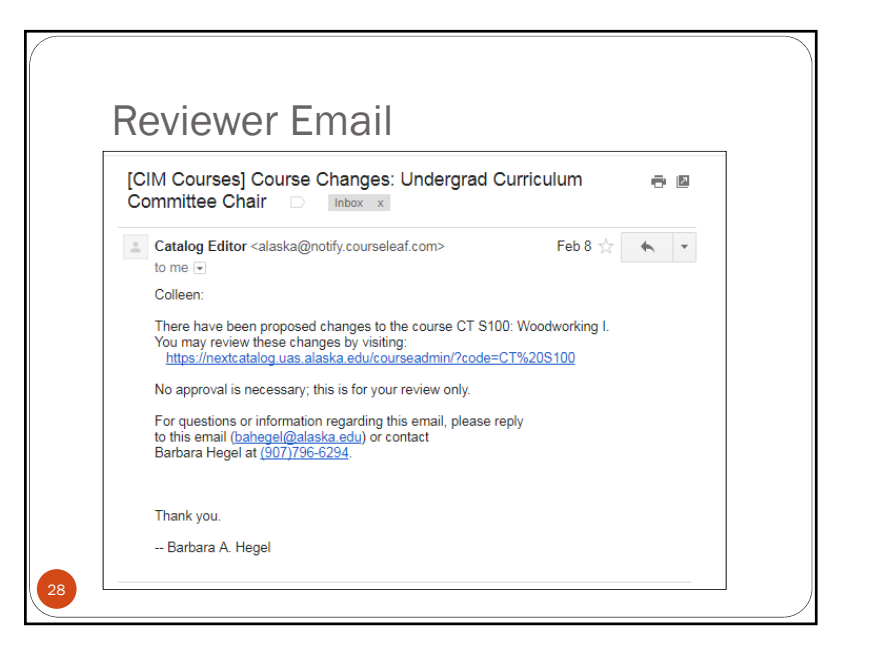

# Viewing Changes (for Approvers)

- Deleted text will show in red strikethrough font
- Added text will show in green bold font

| Catalog Course<br>Description               | additional guided classroom activities such as extended workshop, deeper reflection on reading in<br>and further practice implementing writing strategies at all stages of the writing process. Pass/Fa<br>grading. Requires concurrent enrollment in WRTG S111. |             |             |                  |   |   | on reading materia<br>on reading materia<br>iss. Pass/Fail |   |
|---------------------------------------------|----------------------------------------------------------------------------------------------------|-------------|-------------|------------------|---|---|------------------------------------------------------------|---|
| Instruction Types                           | Lecture                                                                                                    |             |             |                  |   |   |                                                            |   |
| Credits                                     | 1                                                                                                    | (           | 1           | +                | 0 | + | 0                                                          | ) |
| Default Grade Mode                          | Pass/Fa                                                                                                    | d Grades    |             |                  |   |   |                                                            |   |
| Delivery Mode                               | Face to                                                                                                    | Face        |             |                  |   |   |                                                            |   |
| Academic or<br>Technical<br>Prerequisite(s) | Concum                                                                                                    | ent enrolim | ont in WRTG | <del>5111,</del> |   |   |                                                            |   |
| Is the Course                               | No                                                                                                    |             |             |                  |   |   |                                                            |   |

# **Reviewer Comments**

• Comments will show at the bottom as "Rollbacks"

| pporting<br>cumentation<br>ditional |                                                                                                    |           |
|-------------------------------------|----------------------------------------------------------------------------------------------------|-----------|
| ormation                            |                                                                                                    |           |
| viewer<br>mments                    | Barbara Hegel (bahegel) (07/28/17 7:41 am): Rollback: description<br>Barbara Hegel (bahegel) (07/28/17 7:45 am): Rollback: description<br>Barbara Hegel (bahegel) (07/28/17 7:45 am): Rollback: courte description |           |
|                                     |                                                                                                    | Keyi 2298 |
|                                     |                                                                                                    |           |
|                                     |                                                                                                    |           |
|                                     |                                                                                                    |           |
|                                     |                                                                                                    |           |
|                                     |                                                                                                    |           |

#### Workflow

- This shows the workflow is in progress as the Humanities Chair has it in their queue.
- The chair can return the proposal asking for clarification or additional information.
- The workflow indicates where a proposal is.

| Viewing: CON<br>Last edit: 07/25/<br>Changes proposed by: | 5/16 8:47 am<br>M S265<br>16 8:47 am<br>uas-alaska-adr | : Dipping            | into Di  | ficult Discuss | Sions<br>a. HUM Chair<br>2. SA Dean<br>3. Registrar<br>4. Faculty Sena<br>Committee |
|-----------------------------------------------------------|--------------------------------------------------------|----------------------|----------|----------------|-------------------------------------------------------------------------------------|
| Contact(s)                                                |                                                        |                      |          |                | 5. Faculty Sen:<br>President                                                        |
| Name                                                      |                                                        | Phone                |          | E-mail         | 6. Undergrad                                                                        |
| Big Dog                                                   | 555-55                                                 | 5-5555               | BGdog@al | aska.edu       | Curriculum<br>Committee C                                                           |
| Proposal Category<br>Category A                           |                                                        |                      |          |                | 7. Faculty Sen<br>President<br>8. Provost                                           |
| Effective Term                                            | Summer 2017                                            |                      |          |                | 9. Registrar                                                                        |
| Course Subject                                            | COMM                                                   | Course Number        | S265     |                | 10. Banner                                                                          |
| Department                                                | Humanities                                             |                      |          |                |                                                                                     |
| College                                                   | School of Arts                                         | & Sciences           |          |                |                                                                                     |
| Campus(es)                                                | UAS - Juneau                                           | Campus               |          |                |                                                                                     |
| Long Title                                                | Dipping into D                                         | ifficult Discussions |          |                |                                                                                     |
| Abbreviated Title                                         | Din into Differ                                        | It Discussions       |          |                |                                                                                     |

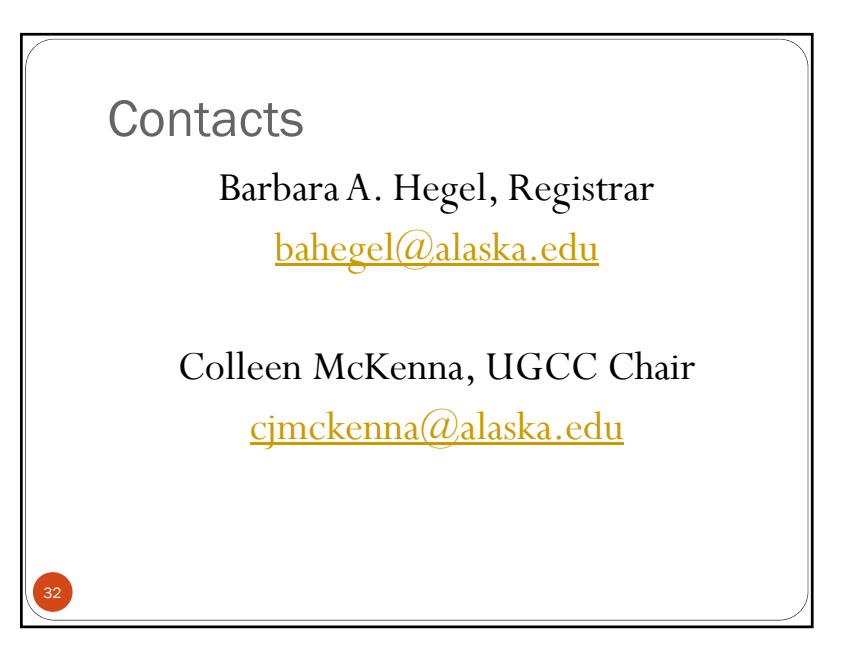